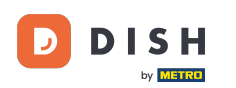

Jesteś teraz w panelu . Kliknij na narzędzia , aby rozpocząć konfigurację nowego urządzenia.

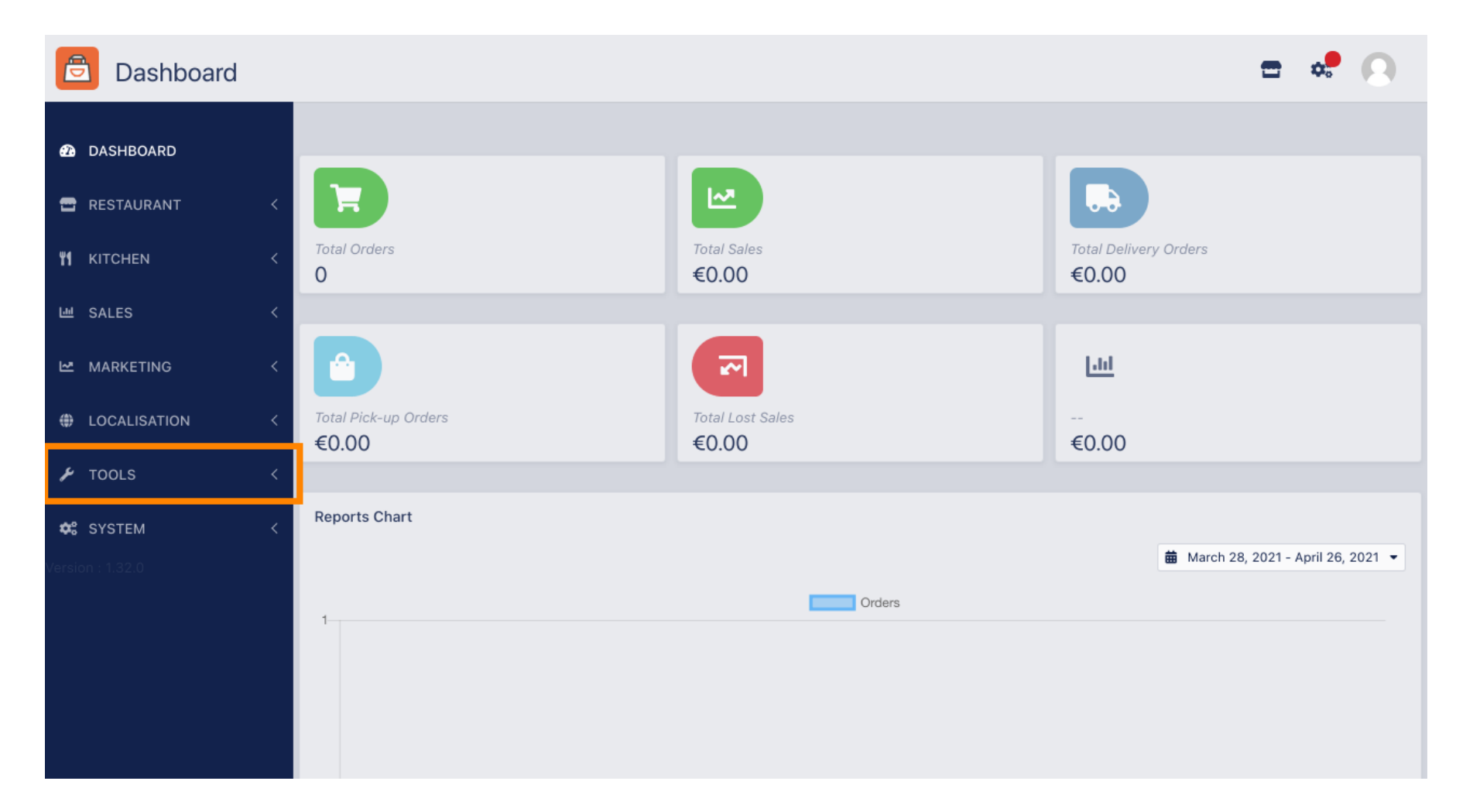

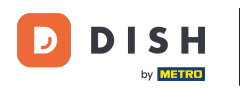

### • Kliknij na urządzenia aby kontynuować.

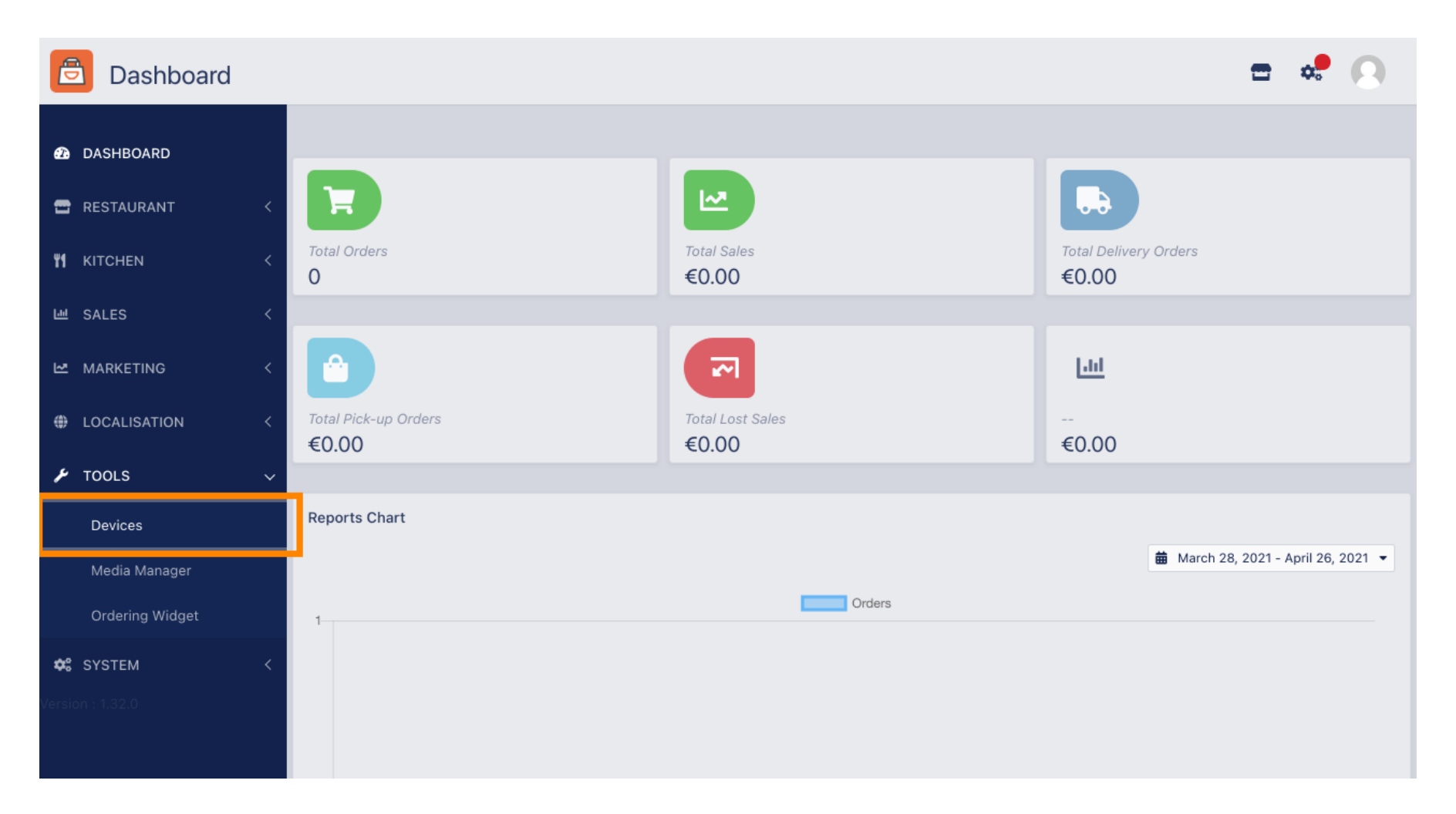

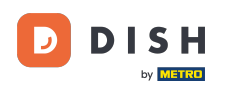

## • Następnie kliknij Nowy , aby dodać urządzenie.

| Devices allowed to use API |                 |   |                |    |                          |  |  |   |  |
|----------------------------|-----------------|---|----------------|----|--------------------------|--|--|---|--|
| Ð                          | DASHBOARD       |   | + New          |    |                          |  |  | T |  |
| =                          | RESTAURANT      | < | DEVICE NAME    | t₹ | RESTAURANT LOCATION NAME |  |  | # |  |
| ۳1                         | KITCHEN         | < | Nothing found. |    |                          |  |  |   |  |
| 611                        | SALES           | < |                |    |                          |  |  |   |  |
| Ľ.                         | MARKETING       | < |                |    |                          |  |  |   |  |
| ۲                          | LOCALISATION    | < |                |    |                          |  |  |   |  |
| r                          | TOOLS           | ~ |                |    |                          |  |  |   |  |
|                            | Devices         |   |                |    |                          |  |  |   |  |
|                            | Media Manager   |   |                |    |                          |  |  |   |  |
|                            | Ordering Widget |   |                |    |                          |  |  |   |  |
| <b>¢</b> :                 | SYSTEM          | < |                |    |                          |  |  |   |  |
| Versic                     | n : 1.32.0      |   |                |    |                          |  |  |   |  |

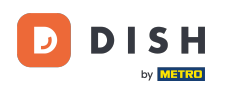

#### • Wprowadź nazwę urządzenia i wybierz lokalizację , do której chcesz je podłączyć.

| ē              | Devices Creat                                                               | = * Q                                                                                                    |   |
|----------------|-----------------------------------------------------------------------------|----------------------------------------------------------------------------------------------------|---|
| <b>£</b> 3     | DASHBOARD                                                                   | Save & Close                                                                                                    |   |
|                | RESTAURANT                                                                  | Device name Location                                                                                                    | 1 |
| ¥1 I           | KITCHEN                                                                     | Device no. 1 TestJordan 🔻                                                                                                    |   |
| <u>ы</u> :     | SALES                                                                       | Restaurant location name                                                                                                    | l |
| Ŀ I            | MARKETING                                                                   | Api key Restaurant ID YTIjNmIxZTJkOTYy  test_jordan                                                                                                   |   |
| ا ⊕            | LOCALISATION                                                                | This key is displayed only once. It should be used in mobile app setup page. Restaurant ID is part of full website address: test_jordan.order.dish.co |   |
| ×              | TOOLS                                                                       |                                                                                                    |   |
|                | Devices                                                                     |                                                                                                    |   |
|                | Media Manager                                                               |                                                                                                    |   |
|                | Ordering Widget                                                             |                                                                                                    |   |
| <b>¢</b> ;     | SYSTEM                                                                      |                                                                                                    |   |
|                |                                                                             |                                                                                                    |   |
| • عر<br>ersion | TOOLS<br>Devices<br>Media Manager<br>Ordering Widget<br>SYSTEM<br>1: 1.32.0 |                                                                                                    |   |

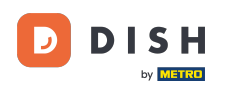

Zabezpiecz klucz API i identyfikator restauracji . Musisz je wprowadzić w terminalu zamówień. Uwaga: Tutaj znajdziesz odpowiedni samouczek https://bit.ly/3s00uFq .

| 🖻 D             | evices Creat | e |                                                                              | <b>=</b> 📌 🔘                                                             |
|-----------------|--------------|---|------------------------------------------------------------------------------|--------------------------------------------------------------------------|
| 🙆 DASHE         | BOARD        |   | Save & Close                                                                 |                                                                          |
| 🖀 RESTA         | URANT        | < | Device name                                                                  | Location                                                                 |
| <b>т1</b> кітсн | EN           | < | Device no. 1                                                                 | TestJordan 🔻                                                             |
| 년 SALES         | 6            | < |                                                                              | Restaurant location name                                                 |
| MARKI           | ETING        | < | Api key<br>YTIjNmIxZTJkOTYy                                                  | test_jordan                                                              |
| LOCAL           | LISATION     | < | This key is displayed only once. It should be used in mobile app setup page. | Restaurant ID is part of full website address: test_jordan.order.dish.co |
| ۲OOLs 🖌         | 5            | ~ |                                                                              |                                                                          |
| Devic           | ces          |   |                                                                              |                                                                          |
| Media           | a Manager    |   |                                                                              |                                                                          |
| Order           | ring Widget  |   |                                                                              |                                                                          |
| 🗢 SYSTE         | ЕM           | < |                                                                              |                                                                          |
|                 |              |   |                                                                              |                                                                          |

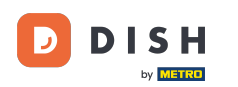

# • Teraz kliknij Zapisz i zamknij, aby zastosować zmiany.

| e          | Devices Crea    | te |                                                                              | = 🔹 💽                                                                    |
|------------|-----------------|----|------------------------------------------------------------------------------|--------------------------------------------------------------------------|
| Ð          | DASHBOARD       |    | ■ Save & Close                                                               |                                                                          |
| •          | RESTAURANT      | <  | Device name                                                                  | Location                                                                 |
| ¥1         | KITCHEN         | <  | Device no. 1 Device name that will help recognize device                     | TestJordan 👻                                                             |
| ш          | SALES           | <  |                                                                              | Restaurant location name                                                 |
| 2          | MARKETING       | <  | Api key<br>YTIjNmIxZTJkOTYy                                                  | Restaurant ID test_jordan                                                |
| ۲          | LOCALISATION    | <  | This key is displayed only once. It should be used in mobile app setup page. | Restaurant ID is part of full website address: test_jordan.order.dish.co |
| ۶          | TOOLS           | ~  |                                                                              |                                                                          |
|            | Devices         |    |                                                                              |                                                                          |
|            | Media Manager   |    |                                                                              |                                                                          |
|            | Ordering Widget |    |                                                                              |                                                                          |
| <b>¢</b> : | SYSTEM          | <  |                                                                              |                                                                          |
|            |                 |    |                                                                              |                                                                          |

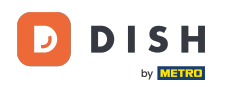

i Zielone potwierdzenie wyświetlone na górze ekranu oznacza, że urządzenie zostało pomyślnie utworzone.

| Devices allowed to use API |                 |   |            |     | PI     | De    | vices created s | uccessfully |              |              |              | × |  |  | \$ | 0  |
|----------------------------|-----------------|---|------------|-----|--------|-------|-----------------|-------------|--------------|--------------|--------------|---|--|--|----|----|
| <b>£</b> 26 [              | DASHBOARD       |   | <b>+</b> N | lew | 👕 Dele | te    |                 |             |              |              |              |   |  |  |    | ۲  |
| <b>8</b> F                 | RESTAURANT      | < |            |     | DEVICE | NAME  |                 |             | <b>t</b> ≣ R | ESTAURANT LO | OCATION NAME | E |  |  |    | 11 |
| <b>41</b> k                | KITCHEN         | < |            | ø   | Device | no. 1 |                 |             | Te           | estJordan    |              |   |  |  |    |    |
| Le S                       | SALES           | < |            |     |        |       |                 |             |              |              |              |   |  |  |    |    |
| ka z                       | MARKETING       | < |            |     |        |       |                 |             |              |              |              |   |  |  |    |    |
| ⊕ L                        | OCALISATION     | < |            |     |        |       |                 |             |              |              |              |   |  |  |    |    |
| ٦ ٦                        | TOOLS           | ~ |            |     |        |       |                 |             |              |              |              |   |  |  |    |    |
|                            | Devices         |   |            |     |        |       |                 |             |              |              |              |   |  |  |    |    |
|                            | Media Manager   |   |            |     |        |       |                 |             |              |              |              |   |  |  |    |    |
|                            | Ordering Widget |   |            |     |        |       |                 |             |              |              |              |   |  |  |    |    |
| <b>¢</b> 8 s               | SYSTEM          | < |            |     |        |       |                 |             |              |              |              |   |  |  |    |    |
|                            |                 |   |            |     |        |       |                 |             |              |              |              |   |  |  |    |    |

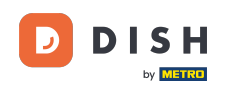

# Po utworzeniu urządzenia kliknij ikonę ołówka obok nowego urządzenia.

| e      | Devices allow   | wed | to use A | PI        | Devices created succes | ssfully |                          | × |  | \$ | 0  |
|--------|-----------------|-----|----------|-----------|------------------------|---------|--------------------------|---|--|----|----|
| Ð      | DASHBOARD       |     | + New    | 👕 Delete  |                        |         |                          |   |  |    | ۲  |
| •      | RESTAURANT      | <   |          | DEVICE NA | ИЕ                     | t₹      | RESTAURANT LOCATION NAME |   |  |    | 11 |
| 41     | KITCHEN         | <   |          | Device no | 1                      |         | TestJordan               |   |  |    |    |
| ш      | SALES           | <   |          |           |                        |         |                          |   |  |    |    |
| ⊵      | MARKETING       | <   |          |           |                        |         |                          |   |  |    |    |
| ۲      | LOCALISATION    | <   |          |           |                        |         |                          |   |  |    |    |
| ۶      | TOOLS           | ~   |          |           |                        |         |                          |   |  |    |    |
|        | Devices         |     |          |           |                        |         |                          |   |  |    |    |
|        | Media Manager   |     |          |           |                        |         |                          |   |  |    |    |
|        | Ordering Widget |     |          |           |                        |         |                          |   |  |    |    |
| ¢      | SYSTEM          | <   |          |           |                        |         |                          |   |  |    |    |
| Versio | n : 1.32.0      |     |          |           |                        |         |                          |   |  |    |    |

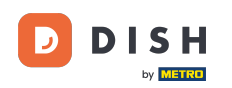

Następnie możesz pobrać i skopiować indywidualny kod QR , aby łatwiej się zalogować. <mark>Uwaga: Jak zalogować się do terminala zamówień: https://bit.ly/3s00uFq .</mark>

| Devices Edit      |   |                                                                      |                                          | • | \$<br>0 |
|-------------------|---|----------------------------------------------------------------------|------------------------------------------|---|---------|
| 🛛 DASHBOARD       |   | ■ Save & Close                                                       |                                          |   |         |
| 🖶 RESTAURANT      | < | Device name                                                          | Location                                 |   |         |
| <b>11</b> KITCHEN | < | Device no. 1 Device name that will help recognize device             | TestJordan ▼<br>Restaurant location name |   |         |
| 년 SALES           | < |                                                                      |                                          |   |         |
|                   | < |                                                                      | 🛓 Download QR Code                       |   |         |
| LOCALISATION      | < |                                                                      | Copy QR Code URL                         |   |         |
| 🗲 TOOLS           | ~ | 1. A COM                                                             |                                          |   |         |
| Devices           |   |                                                                      |                                          |   |         |
| Media Manager     |   |                                                                      |                                          |   |         |
| Ordering Widget   |   | Figure 1.6 (10) 1.00 (20) 100 (20)<br>and 100 (20) 100 (20) 100 (20) |                                          |   |         |
| 🗱 SYSTEM          | < |                                                                      |                                          |   |         |
|                   |   |                                                                      |                                          |   |         |

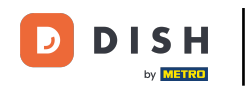

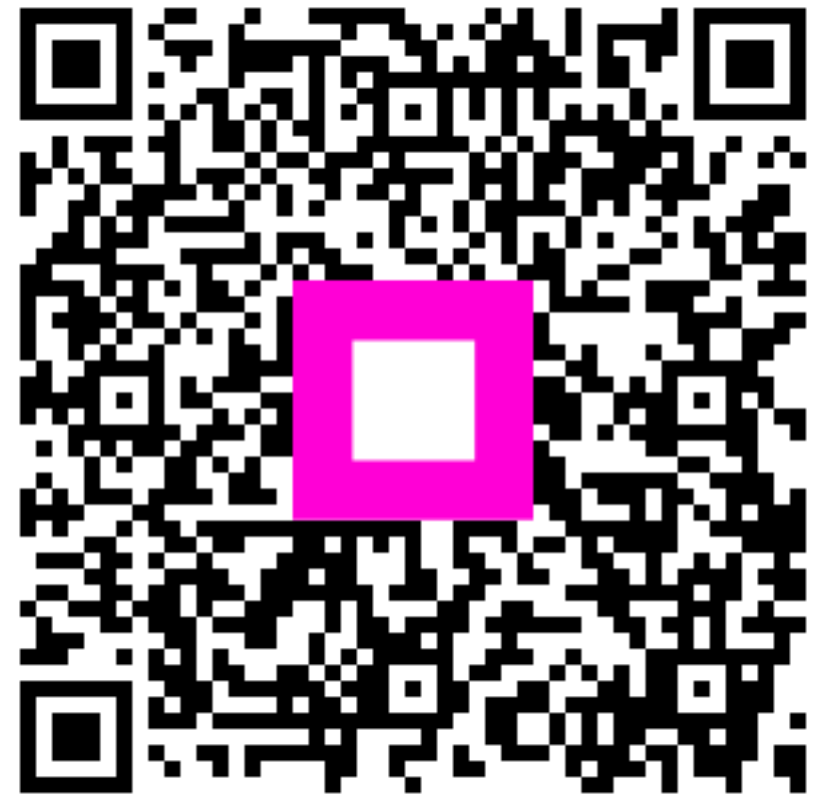

Zeskanuj, aby przejść do interaktywnego odtwarzacza